https://www.grad.cmu.ac.th/

Graduate School

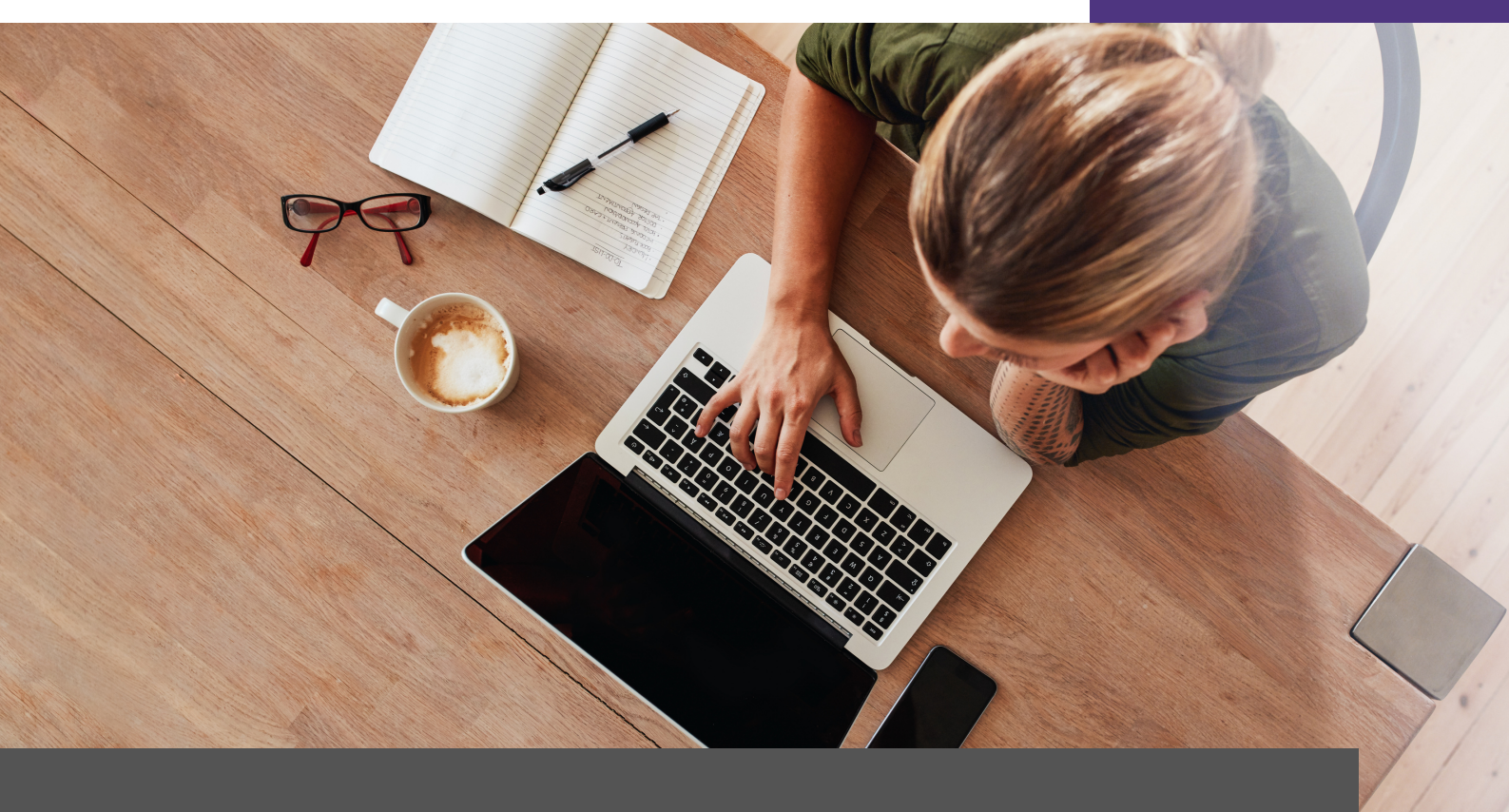

งานพัฒนาคุณภาพนักศึกษา

**บัณฑิตวิทยาลัย มหาวิทยาลัยเชียงใหม่** ปรับปรุง ครั้งที่ 1

TEL: 0-5394-2415

การเข้าใช้งานระบบ

ระบบการรายงานผลการปฏิบัติงาน ประจำเดือน ทุน TA/RA ONLINE

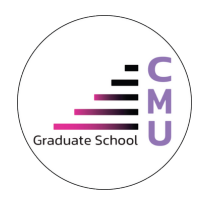

- https://www.grad.cmu.ac.th/
- คลิกเมนู **"STUDENTS"**
- คลิกเมนู "STUDENT PORTAL" เพื่อทำการเข้าสู่ระบบ การเข้าใช้งานระบบต้อง login ด้วย CMU ACCOUNT เท่านั้น

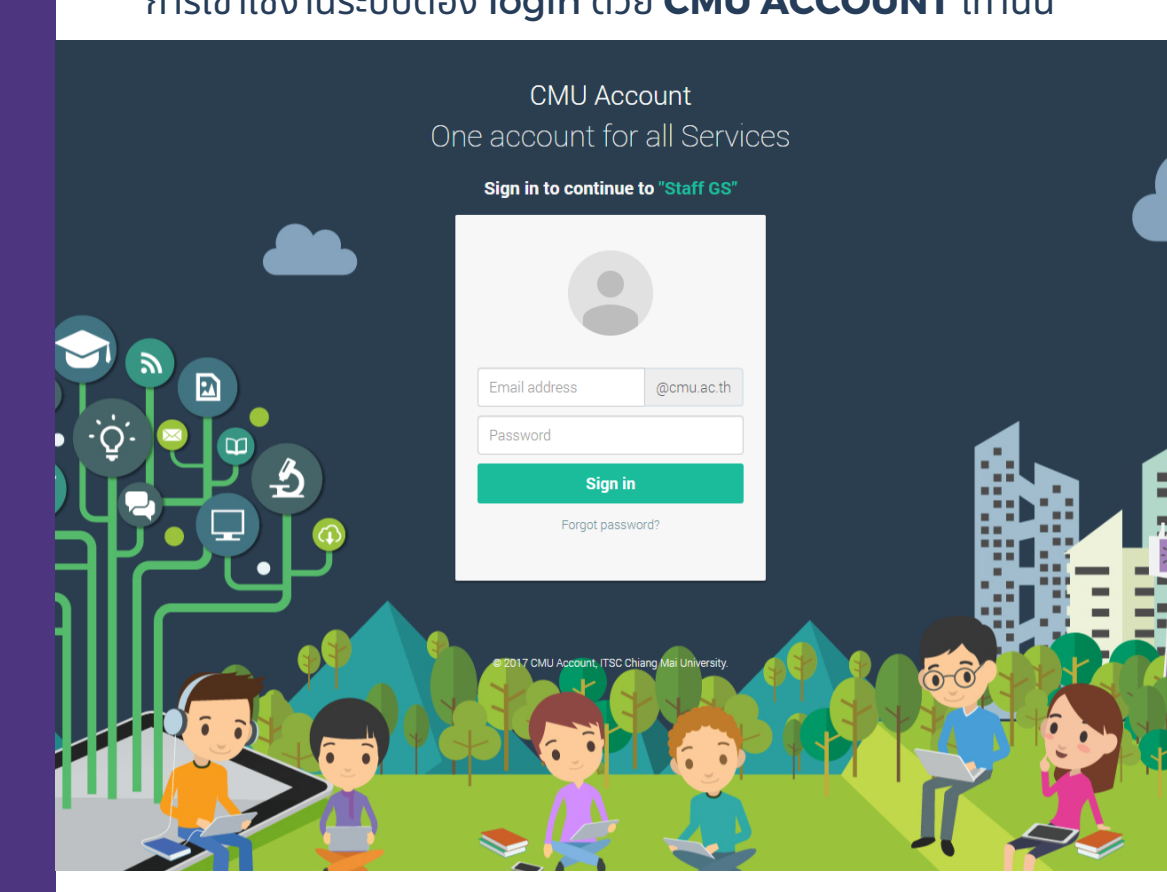

https://www.grad.cmu.ac.th/ งานพัฒนาคุณภาพนักศึกษา**บัณฑิตวิทยาลัย มหาวิทยาลัยเชียงใหม่** 

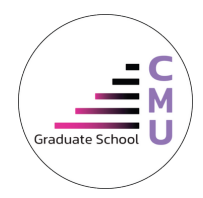

- คลิกเมนู "ONLINE SUPPORT"
- คลิกเมนู<sup>®</sup> **"TA/RA MONTHLY REPORT"** เพื่อส่งรายงาน

| GRADUATE STUDEN | Т                                    | HOME PERSONA                                                                           | ONLINE SUPPORT ~ MANUAL AN  | D DOCUMENTS Y LOG OUT |
|-----------------|--------------------------------------|----------------------------------------------------------------------------------------|-----------------------------|-----------------------|
|                 |                                      |                                                                                        | LANGUAGE CONDITION          |                       |
| Dashboard       |                                      |                                                                                        | 🛢 THESIS/IS FORMAT CHECK    |                       |
| Dashiboara      |                                      | _                                                                                      | 🖾 COMPLETE THESIS/IS SUBMIT |                       |
|                 | Neurosi offernation<br>Republication |                                                                                        | RECOMENDATION LETTER        |                       |
|                 |                                      | -                                                                                      | <b>₽</b> PUBLISHING         |                       |
|                 |                                      |                                                                                        | ACTIVITIES SCHOLARSHIP      |                       |
|                 | Desirie faitges d                    | 2                                                                                      | ₽TA/RA MONTHLY REPORT       |                       |
|                 |                                      | 1.100                                                                                  | ₽PROPOSAL ONLINE            |                       |
|                 |                                      | # teach                                                                                |                             |                       |
|                 | Contractor<br>official               | Name (Colors Property) Sectory Solared<br>adoptifies or annual shafts on the resonance | na<br>arrant                |                       |
|                 |                                      | # man                                                                                  |                             |                       |
|                 | Manager Contract<br>Statistics       | Language Title + Title Record 12 Scotter 14                                            | then it was been used       |                       |
|                 | Property<br>restriction for          | (reporting                                                                             |                             |                       |
|                 | 1.000.000                            | the completed                                                                          |                             |                       |
|                 | Real Laboratory                      | No. of Contract                                                                        |                             |                       |
|                 | Contraction<br>result for college    | No publicles                                                                           |                             |                       |
|                 | Scholarship<br>Specialized           | No. completed                                                                          |                             |                       |

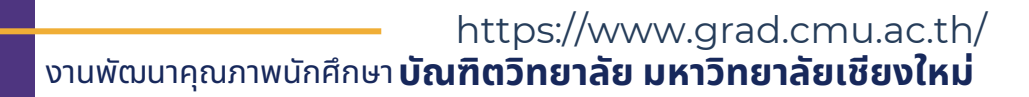

2

การเข้าใช้งานระบบ

การส่งรายงานผล การปฏิบัติงาน ระบบการรายงานผลการปฏิบัติงาน ประจำเดือน ทุน TA/RA ONLINE

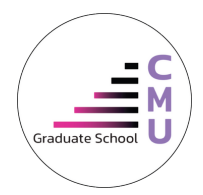

# ระบบแสดงเมนูข้อมูล คลิกเมนู "TA/RA WORK REPORT FORM"

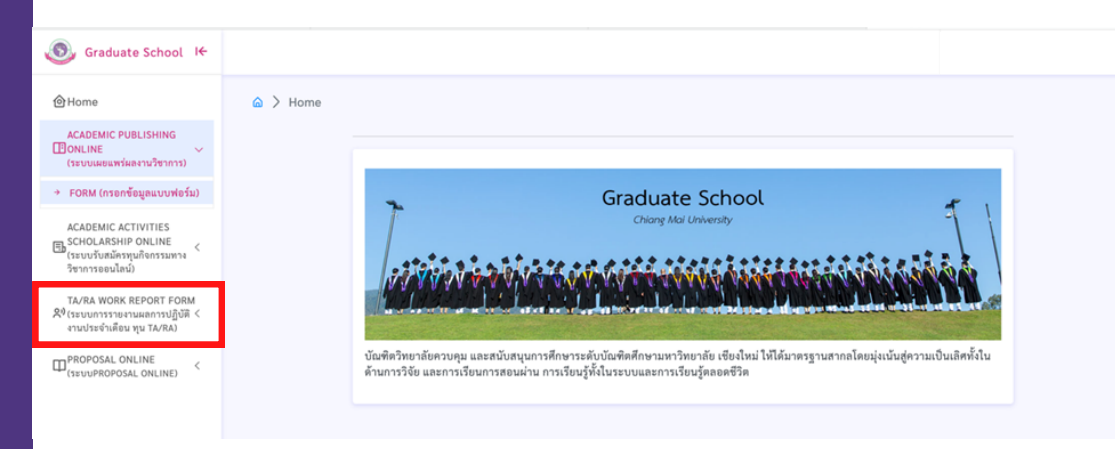

#### **คลิกเมนู FORM**(กรอกข้อมูลแบบฟอร์ม)

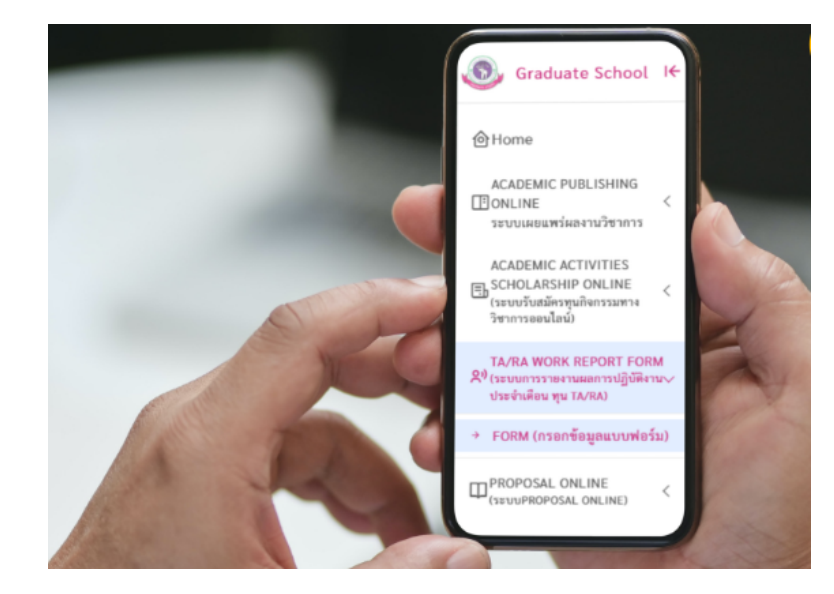

การส่งรายงานผล การปฏิบัติงาน

4

ระบบการรายงานผลการปฏิบัติงาน ประจำเดือน ทุน TA/RA ONLINE

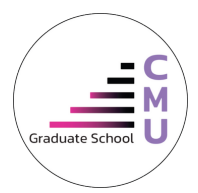

### กรอกอีเมลอาจารย์ที่ปรึกษา/อาจารย์ที่ควบคุมดูแล

- 2. เลือกเดือนที่จะสุ่งรายงาน
- **3. กรอกภาระงานที่ปฏิบัติ (2**4 ชั่วโมง/เดือน ไม่เกิน 45 ชั่วโมง/เดือน)
- **4. แนบไฟล์ ใบสำคัญรับเงิน** (ส่งใบสำคัญรับเงินฉบับจริงให้คณะต้นสั่งกัด)

ระบบการรายงานผลการปฏิบัติงานประจำเดือน ทุน TA/RA (TA/RA WORK REPORT FORM)

| 2/    | 0 0   | 8    |
|-------|-------|------|
| ຫລາເລ | บกต   | (กษา |
| 0046  | MILLE |      |
| .0    |       |      |

| รหัสนักศึกษา (Student Identify)                                                                                                    | ซื่อ-นามสกุล (Student Fullname)                                                                                                    | ຄພະ (Faculty)                                                                | สาขาวิชา (Major/ Field of<br>Specialization)                                   |
|----------------------------------------------------------------------------------------------------|----------------------------------------------------------------------------------------------------|------------------------------------------------------------------------------|--------------------------------------------------------------------------------|
| ແບບ (Education Plan)                                                                                                    | ระตับ (Education Level)                                                                                                    | อีเมล์ นักศึกษา (Student e-mail)                                             | อีเมล์ อาจารย์ที่ปรึกษา (Advisor e-<br>mail)                                   |
| <b>B เลือกเดือน / ปี ที่จะร</b> ะ<br>เสือกเดือน/ปี ที่จะส่งรายงาน (TA/RA<br>Report for Month/Year)<br>November 2022                                                                         | ายงานการปฏิบัติงาน (TA/<br><sup>Work</sup>                                                                                                    | RA Work Report for Mor                                                       | nth/Year)                                                                      |
| <ul> <li>กรอกรายงานการปฏิบั</li> <li>#ลำดับ<br/>(No.)</li> <li>กรอก ว/ค/ป ที่ปฏิบัติง<br/>(Date/Month/Year)</li> <li>อัพโหลดใบสำคัญรับเงิน ตามแบบฟอ<br/>ใบสำคัญรับเงิน (Receipt)</li> </ul> | มัต <b>ิงาน (would like to rep</b><br>กน กรอกการะงาน เลือกการปฏิง<br>(Activities) (selec<br>ร์มของบัณฑิลวิทยาลัย (Upload Receiv<br>Choose File No file | port the word one) 💽<br>มัติงาน TA หรือ RA<br>t TA or RA) (Work Hours<br>ot) | เพิ่มแถว (Add Column)<br>โบบ เพิ่มแอว ( อมแอว<br>s) (Add Column / Delete Colum |
| • Res                                                                                                    | et ข้อมูล                                                                                                    | 🖺 Submit ยืน                                                                 | ยันการส่งข้อมูล                                                                |
|                                                                                                    |                                                                                                    |                                                                              |                                                                                |
|                                                                                                    | https://                                                                                                    | /www.grad.cm                                                                 | u.ac.th/                                                                       |

้งานพัฒนาคุณภาพนักศึกษา **บัณฑิตวิ่ทย**่าลัย มหาวิทยาลัยเชียงใหม่

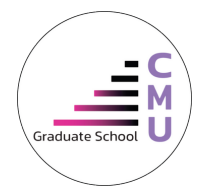

เมื่อผู้ใช้งานกรอกข้อมูลครบถ้วน คลิกปุ่ม <sup>฿ Submit ยื</sup>่<sup>ม</sup>ยั<sup>นการส่งข้อมูล เพื่อส่งข้อมูลให้เจ้าหน้าที่บัณฑิตวิทยาลัยตรวจสอบ สถานะการดำเนินการ ตรวจสอบจะแจ้งผ่าน E-mail (CMU Account) และระบบการส่งรายงาน</sup>

้หากกรอกข้อมูลไม่ครบถ้วน จะไม่สามารถกดยืนยันการส่งข้อมูลในระบบได้

#### หากกดยืนยันการส่งข้อมูลแล้ว ระบบจะแสดงผลดังภาพ

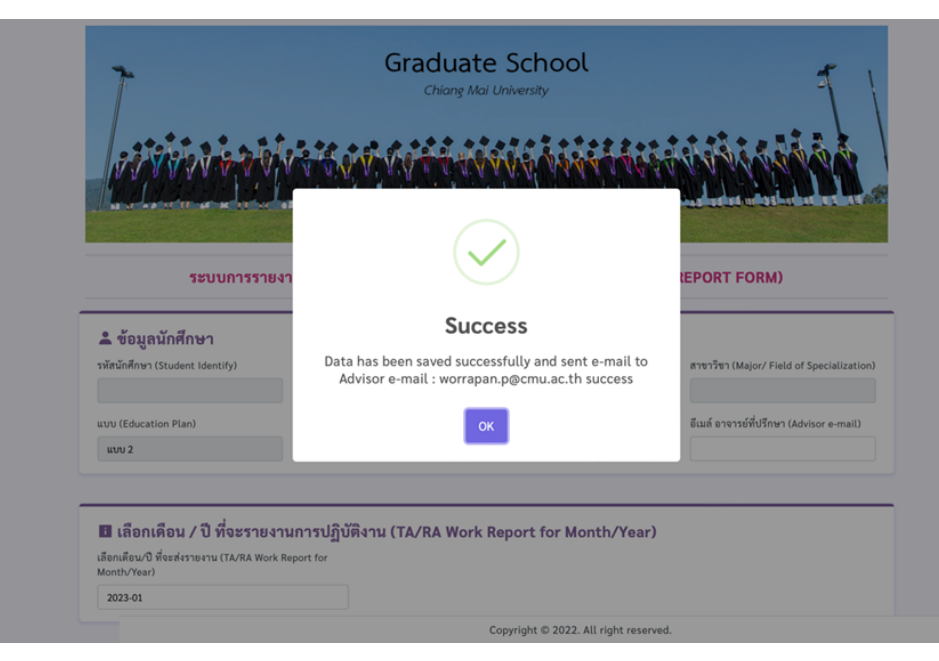

https://www.grad.cmu.ac.th/ งานพัฒนาคุณภาพนักศึกษา **บัณฑิตวิทยาลัย มหาวิทยาลัยเชียงใหม่** 

5

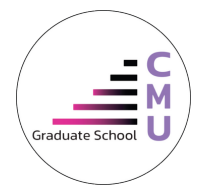

#### 5. ข้อมูลรายงานจะถูกส่งไปที่ e-mail ของอาจารย์ที่ปรึกษา/อาจารย์ที่ ควบคุมดูแล

รูปแสดงตัวอย่าง ข้อความ e-mail |

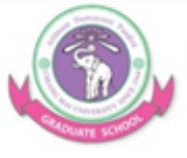

Graduate School, Chiang Mai

University

**[TA/RA]** ระบบการรายงานผลการปฏิบัติงานประจำ เดือน ทุน TA/RA (TA/RA WORK REPORT FORM) Dear Advisor,

ขออาจารย์ที่ปรึกษา/อาจารย์ผู้ควบคุม รับรองว่าเป็นงาน ที่ได้รับมอบหมาย และนักศึกษาได้ปฏิบัติงานตามที่ รายงานจริง (Certify assignments and student work reports)

| #ลำดับ<br>(No.) | กรอก ว/ด/ป ที่ปฏิบัติ<br>งาน<br>(Date/Month/Year) | กรอกภาระ<br>งาน<br>(Activities) | เลือก<br>การ<br>ปฏิบัติ<br>งาน TA<br>หรือ RA<br>(select<br>TA or<br>RA) | กรอก<br>จำนวน<br>ชั่วโมง<br>(Work<br>Hours) |
|-----------------|---------------------------------------------------|---------------------------------|-------------------------------------------------------------------------|---------------------------------------------|
| 1               | 2022-02-01                                        | วิจัย                           | TA                                                                      | 9                                           |
| 2               | 2022-02-03                                        | วิจัย                           | TA                                                                      | 9                                           |
|                 |                                                   |                                 |                                                                         |                                             |

การรับรองรายงาน

ผลการปฏิบัติงาน

ีการรับรองรายงาน ผลการปฏิบัติงาน ระบบการรายงานผลการปฏิบัติงาน ประจำเดือน ทุน TA/RA ONLINE

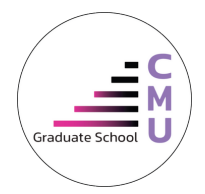

#### 6. อาจารย์ที่ปรึกษา/อาจารย์ที่ควบคุมดูแล ตรวจสอบรายงาน และ คลิก "link" เพื่อรับรองการปฏิบัติงาน

 กรณีรายงานไม่ถูกต้อง อาจารย์ที่ปรึกษา/อาจารย์ที่ควบคุมดูแลสามารถแจ้งให้ นักศึกษาแก้ไขให้ถูกต้อง ก่อนการกดรับรองการปฏิบัติงาน

รายงานจริง (Certify assignments and student รูปแสดงตัวอย่าง ข้อความ e-mail | work reports)

| #ลำดับ<br>(No.) | กรอก ว/ด/ป ที่ปฏิบัติ<br>งาน<br>(Date/Month/Year) | กรอกภาระ<br>งาน<br>(Activities) | เลือก<br>การ<br>ปฏิบัติ<br>งาน TA<br>หรือ RA<br>(select<br>TA or<br>RA) | กรอก<br>จำนวน<br>ชั่วโมง<br>(Work<br>Hours) |
|-----------------|---------------------------------------------------|---------------------------------|-------------------------------------------------------------------------|---------------------------------------------|
| 1               | 2022-02-01                                        | ີວິຈັຍ                          | TA                                                                      | 9                                           |
| 2               | 2022-02-03                                        | วิจัย                           | TA                                                                      | 9                                           |
|                 |                                                   |                                 |                                                                         |                                             |

ผลรวมจำนวนชั่วโมง (Total Work Hours) <u>18</u>

รับรองการปฏิบัติงานของ

link.

The Graduate School, Chiang Mai University 239 Huai Kaeo Road, Chiang Mai 50200 Student development Tel: <u>+66-5394-2415</u>

#### หากอาจารย์คลิก link ระบบจะแสดงผลดังภาพ

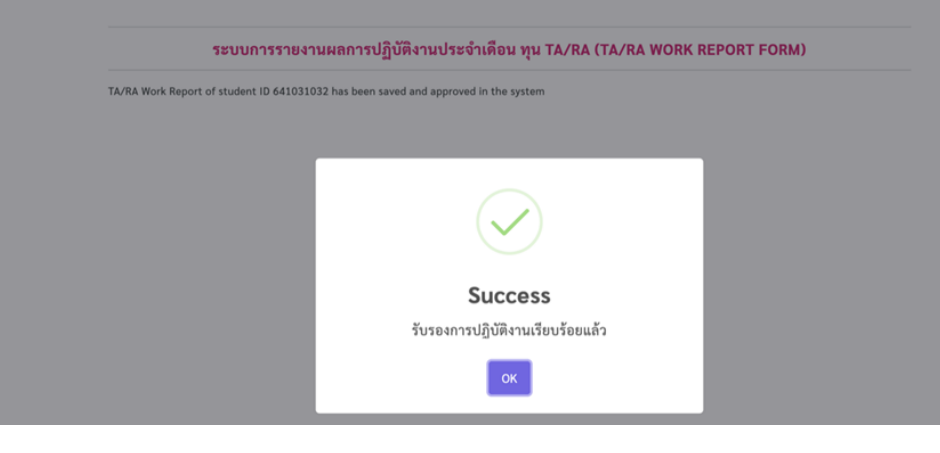

https://www.grad.cmu.ac.th/ งานพัฒนาคุณภาพนักศึกษา**บัณฑิตวิทยาลัย มหาวิทยาลัยเชียงใหม่** 

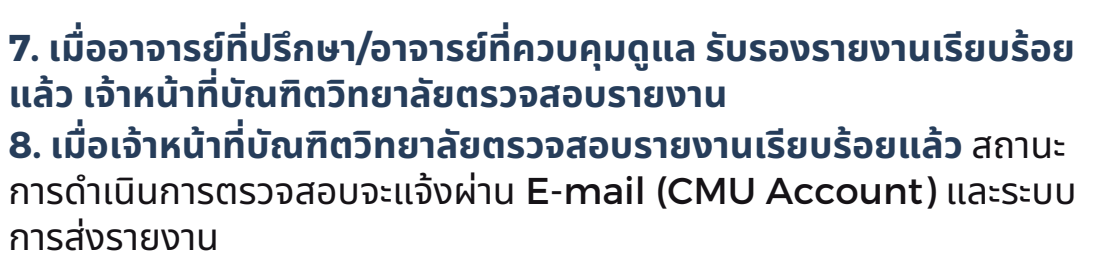

| รูปแสดุงตัวอย่าง ข้                               | อความ e-mail <b>กรณีรายงานไม่ถูกต้อง</b> |
|---------------------------------------------------|------------------------------------------|
| โดยให้แก้ไขข้อมูลตามทีระบบแจ้ง ค                  | ลิก link เพื่อแก้ไขแล้วส่งรายงานอีกครั้ง |
| [No-reply] Graduate School, Chiang Mai University | S ~ O                                    |

| ① เนื้อหาบางส่วนในข้อความนี้ถูกบล็อกเนื่องจากผู้สังไม่ได้อยู่ในรายชื่อผู้ส่งที่ปลอดภัยของคุณ ฉันเชื่อถือเนื้อหาจาก admin@grad                                                                                                    | d.cmu.ac                           | .th   ua                           | เดงเนื้อ                  | หาที่ถูก                                                                                                    | บลือก                                                                   |              |
|----------------------------------------------------------------------------------------------------|------------------------------------|------------------------------------|---------------------------|----------------------------------------------------------------------------------------------------|-------------------------------------------------------------------------|--------------|
| G Graduate School, Chiang Mai University <admin@grad.cmu.ac.th><br/>ຄັ້າ: 〇 THARADON KHAMMITHAM</admin@grad.cmu.ac.th>                                                                                                    | ٢                                  | 4                                  | «                         | ↔<br>ə 3/1/                                                                                                    | 2023                                                                    | •••<br>12:44 |
| Graduate School, Chiang Mai University                                                                                                    |                                    |                                    |                           |                                                                                                    |                                                                         |              |
|                                                                                                    | EPORT                              | FOR                                | M)                        |                                                                                                    |                                                                         |              |
| Please edit the information and submit it again by following this link.                                                                                                    |                                    |                                    |                           |                                                                                                    |                                                                         |              |
| The Graduate School, Chiang Mai University<br>239 Huai Kaeo Road, Chiang Mai 50200<br>Student development Tel: +66-5394-2415                                                                                                    |                                    |                                    |                           |                                                                                                    |                                                                         |              |
| ณีนห่าเอง นี้นห่าเอง ขอบใจ ขอบคุณสำหรับการแจ้งเตือน                                                                                                    |                                    |                                    |                           |                                                                                                    |                                                                         |              |
| 🔨 ตอบกลับ 🔿 ส่งต่อ                                                                                                    |                                    |                                    |                           |                                                                                                    |                                                                         |              |
| รปแสดงตัวอย่าง ข้อความ e-mail <b>กรณี</b>                                                                                                    | ส่งรา                              | ยง                                 | ามส                       | ณ                                                                                                    | 160                                                                     | ĩ            |
| V                                                                                                    |                                    |                                    |                           | , in the second second se | 50                                                                      |              |
| المعندية (No-reply] Graduate School, Chiang Mai University العامية المعندية المعندية الم |                                    |                                    | Interest                  |                                                                                                    | €                                                                       | . ~          |
| <ul> <li>[No-reply] Graduate School, Chiang Mai University S ~     <li>① เนื้อหาบางส่วนในข้อความนี้ถูกบลือกเนื่องจากผู้ส่งไม่ได้อยู่ในรายชื่อผู้ส่งที่ปลอดภัยของคุณ ฉันเชื่อกือเนื้อหาจาก admin@grad.     </li> </li></ul>                                                                                                    | cmu.ac.t                           | h   แสด                            | งเนื้อห                   | าที่ถูกบ                                                                                                    | •                                                                       | . ~          |
| <ul> <li>[No-reply] Graduate School, Chiang Mai University 🖉 ~</li> <li>ณีอหาบางส่วนในข้อความนี้ถูกบลือกเนื่องจากผู้ส่งในได้อยู่ในรายชื่อผู้ส่งที่ปลอดภัยของคุณ ฉันเชื่อกือเนื้อหาจาก admin@grad.</li> <li>G Graduate School, Chiang Mai University <admin@grad.cmu.ac.th><br/>ถึง: ○ THARADON KHAMMITHAM</admin@grad.cmu.ac.th></li> </ul>                                                                                                    | cmu.ac.t                           | h   แสด                            | มเนื้อห"<br>≪า            | าที่ถูกบ<br>~<br>5 3/1/2                                                                                                    | €<br>ลือก<br>เอย<br>023 13                                              | . ~          |
| <ul> <li>[No-reply] Graduate School, Chiang Mai University 🖉 ~</li> <li>เนื้อหาบางส่วนในข้อความนี้ถูกบลือกเนื่องจากผู้ส่งไม่ได้อยู่ในรายชื่อผู้ส่งที่ปลอดภัยของคุณ ฉันเชื่อกือเนื้อหาจาก admin@grad.</li> <li>Graduate School, Chiang Mai University <admin@grad.cmu.ac.th><br/>ถึง: ○ THARADON KHAMMITHAM</admin@grad.cmu.ac.th></li> </ul>                                                                                                    | cmu.ac.1                           | h   แสด<br>🥎                       | มเนื้อห"<br>≪า            | าที่ถูกบะ<br>~                                                                                                    | €<br>ãon<br>©<br>023 13                                                 |              |
| <ul> <li>[No-reply] Graduate School, Chiang Mai University 🖉 ~</li> <li>เนื้อหาบางส่วนในข้อความนี้ถูกบลือกเนื่องจากผู้ส่งไม่ได้อยู่ในรายชื่อผู้ส่งที่ปลอดภัยของคุณ ฉันเชื่อกือเนื้อหาจาก admin@grad.</li> <li>Graduate School, Chiang Mai University <admin@grad.cmu.ac.th><br/>ถึง: ○ THARADON KHAMMITHAM</admin@grad.cmu.ac.th></li> <li>Graduate School, Chiang Mai University</li> <li>ICOMPLETED] มะบบการรายงานผลการปฏิบัติงานประจำเดือน ทุน TA/RA (TA/RA WORK REPO</li></ul>                                                                                                    | cmu.ac.t<br>©<br>DRT FO            | h   แสด<br><-<br>RM)               | งเนื้อห<br>≪ <sub>\</sub> | าที่ถูกบ<br>~<br>5 3/1/2                                                                                                    | <ul> <li>€</li> <li>ล็อก</li> <li>เข</li> <li>023 13</li> </ul>         |              |
| <ul> <li>[No-reply] Graduate School, Chiang Mai University 📽 ~</li> <li>เนื้อหาบางส่วนในข้อความนี้ถูกบลือกเนื่องจากผู้ส่งไม่ได้อยู่ในรายชื่อผู้ส่งที่ปลอดภัยของคุณ ฉันเชื่อกือเนื้อหาจาก admin@grad.</li> <li>Graduate School, Chiang Mai University <admin@grad.cmu.ac.th> <ul> <li>fix: O THARADON KHAMMITHAM</li> </ul> </admin@grad.cmu.ac.th></li> <li>Graduate School, Chiang Mai University</li> <li>Graduate School, Chiang Mai University</li> <li>Graduate School, Chiang Mai University</li> <li>Graduate School, Chiang Mai University</li> <li>Graduate School, Chiang Mai University</li> <li>Graduate School, Chiang Mai University</li> <li>Graduate School, Chiang Mai University</li> <li>Graduate School, Chiang Mai University</li> <li>Graduate School, Chiang Mai University</li> </ul>                                                                                                    | cmu.ac.t<br>©<br>DRT FO<br>saved i | h   แสด<br><-<br>RM)<br>n the      | งเนื้อห<br>«<br>syste     | าที่ถูกบะ                                                                                                    | €<br>ຄือก<br>ເພື                                                        |              |
| <ul> <li>[No-reply] Graduate School, Chiang Mai University S ~</li> <li>เนื่อหาบางส่วนในข้อความนี้ถูกบลือกเนื่องจากผู้ส่งไม่ได้อยู่ในรายชื่อผู้ส่งที่ปลอดภัยของคุณ ฉันเชื่อกือเนื้อหาจาก admin@grad.</li> <li>Graduate School, Chiang Mai University <admin@grad.cmu.ac.th> <ul> <li>Graduate School, Chiang Mai University <admin@grad.cmu.ac.th> </admin@grad.cmu.ac.th></li> <li>Graduate School, Chiang Mai University</li> <li>Graduate School, Chiang Mai University</li> <li>Graduate School, Chiang Mai University</li> <li>Graduate School, Chiang Mai University</li> <li>IcomPLETED] ระบบการรายงานผลการปฏิบัติงานประจำเดือน ทุน TA/RA (TA/RA WORK REPORE)</li> <li>TA/RA Work Report of</li> <li>has been set to the Graduate School, Chiang Mai University</li> <li>239 Huai Kaeo Road, Chiang Mai S0200</li> <li>Student development Tel: +66-5394-2415</li> </ul> </admin@grad.cmu.ac.th></li> </ul>                                                                                                    | cmu.ac.1<br>©<br>DRT FO<br>saved i | h   แสด<br><-<br>RM)<br>n the<br>- | งเนื้อห<br>«<br>syste     | าที่ถูกบะ                                                                                                    | 0<br>(1)<br>(1)<br>(1)<br>(1)<br>(1)<br>(1)<br>(1)<br>(1)<br>(1)<br>(1) |              |

https://www.grad.cmu.ac.th/ งานพัฒนาคุณภาพนักศึกษา **บัณฑิตวิทยาลัย มหาวิทยาลัยเชียงใหม่** 

# เจ้าหน้าที่บัณฑิต วิทยาลัย ตรวจสอบ

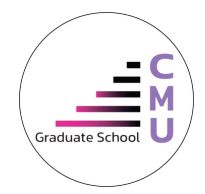

รูปแสดงตัวอย่าง สถานะการตรวจสอบจากเจ้าหน้าที่บัณฑิตวิทยาลัย |

📯 สถานะ : ตรวจสอบแล้ว

# 9. เจ้าหน้าที่บัณฑิตวิทยาลัยเบิกจ่ายเงินทุนเข้าบัญชีนักศึกษา

| ส่งรายงาน                 | เจ้าหน้าที่ บว.<br>ตรวจสอบ  | รายงานสมบูรณ์                    | เงินทุนโอนเข้า<br>บัญชี                |
|---------------------------|-----------------------------|----------------------------------|----------------------------------------|
| ภายในวันที่ 5<br>ของเดือน | วันที่ 1-5<br>ของเดือน      | ภายในวันที่ 5<br>ของเดือน        | ภายในวันที่<br>20-25 ของเดือน          |
| วันที่ 6-15<br>ของเดือน   | วันที่ 15-20<br>ของเดือน    | ภายในวันที่ 20<br>ของเดือน       | ภายในวันที่<br>10-15 ของเดือน<br>ถัดไป |
| หลังวันที่ 15<br>ของเดือน | วันที่ 1-5<br>ของเดือนถัดไป | ้ ภายในวันที่ 5<br>ของเดือนถัดไป | ภายในวันที่<br>20-25 ของเดือน<br>ถัดไป |

#### รอบการส่งรายงานและการเบิกจ่ายเงินทุน

\*\*<mark>การนับระยะเวลาการดำเนินการจะนับวันเวลาราชการเท่านั้น</mark> 8.30 - 16.30 น. หากหลังเวลาดังกล่าว จะนับเป็นวันถัดไป

\*\*ใบสำคัญรับเงินฉบับจริงส่งคณะต้นสังกัด รวบรวมส่งบัณฑิตวิทยาลัยตามรอบการส่งรายงาน ทั้งนี้การตรวจสอบใบสำคัญรับเงินฉบับจริงจะตรวจสอบตามรอบการส่งรายงาน

https://www.grad.cmu.ac.th/ งานพัฒนาคุณภาพนักศึกษา **บัณฑิตวิทยาลัย มหาวิทยาลัยเชียงใหม่** 

# ระบบแสดงข้อมูล สถานะการตรวจสอบ